# Course Enrollment - NYSIIS

www.NYLearnsPH.com

### Log-In or Register

• Go to https://www.NYLearnsPH.com

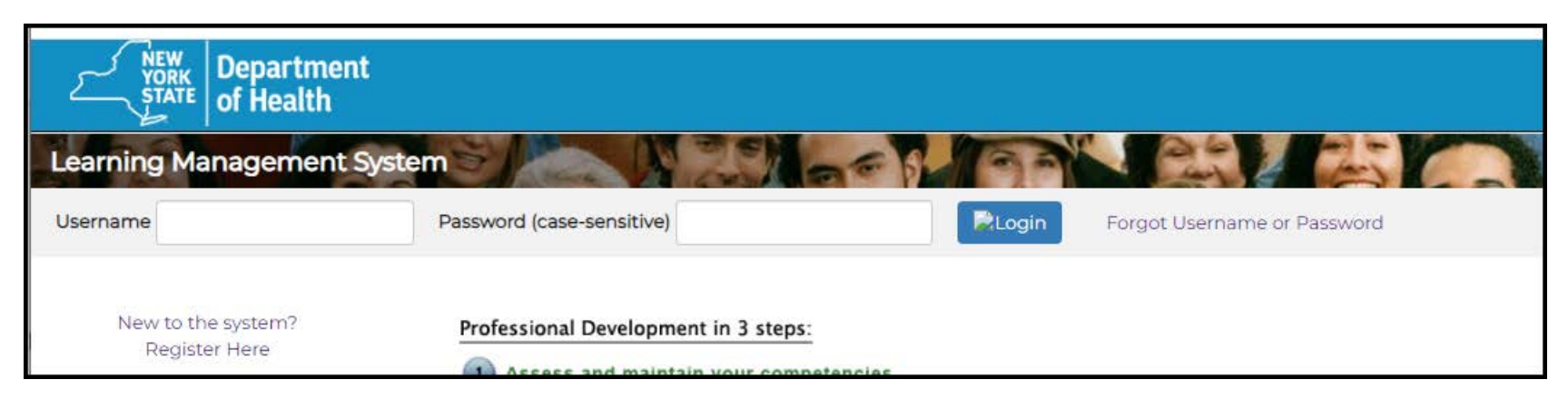

### • Returning Users:

- Log in with Username and Password you created when you first registered.
- Skip to page 4
- New Users:
  - Select "New to the System? Register Here"
  - Go to next page.

## New Users: Register for LMS

- Select "New to the System? Register Here"
- Complete the registration form
  - Choose your own Username and Password
  - Fill in all required fields (denoted with an asterisk\*)
- When selecting Secret Questions:
  - Avoid Favorites (they change) and answers that can be abbreviated (easily forgotten)
  - Answer as best you can provide
- Optional: Assign yourself to an Agency
  - Drop down Agency list is found at the bottom of the registration page
- Click "Submit Your Registration"
- Accept "User Agreement"

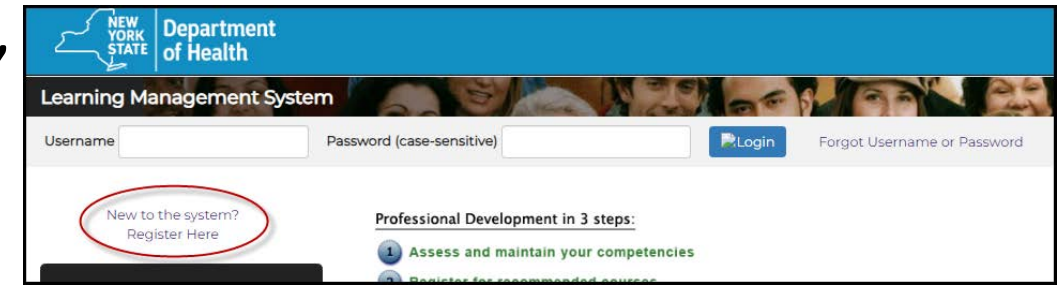

| Secret Questions                                            |                                                             |                         |
|-------------------------------------------------------------|-------------------------------------------------------------|-------------------------|
| (Select questions and provide answers, if y your password.) | ou forget your password, answering these questions will all | ow you access to change |
| Secret Question 1: *                                        | Please select 🗸                                             | ]                       |
| Secret Answer 1: *                                          |                                                             |                         |
| Secret Question 2: *                                        | Please select 🗸                                             | J                       |
| Secret Answer 2: *                                          |                                                             |                         |
| Secret Question 3: *                                        | Please select 🗸                                             | ]                       |
| Secret Answer 3: *                                          |                                                             |                         |

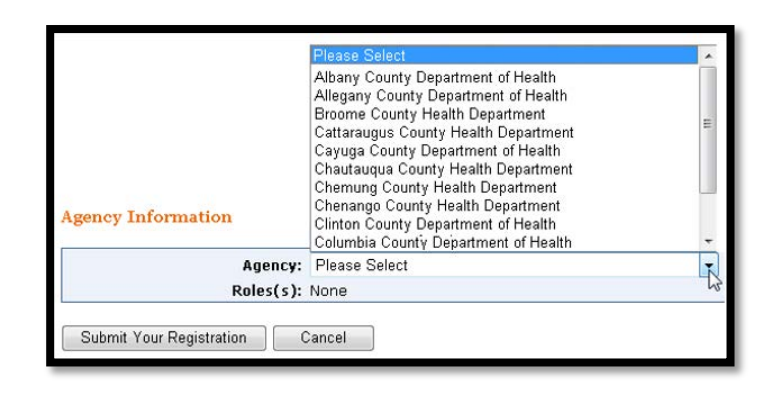

# Returning Users: Log In

- 1. Go to https://www.NYLearnsPH.com
- 2. Log in with your *Username* and *Password*

| NEW YORK<br>STATE OF<br>OPPORTUNITY. Of Health | ť                   |                   |                             |
|------------------------------------------------|---------------------|-------------------|-----------------------------|
| Learning Management S                          | ystem               | A NEW             | 90 1 9 9 P                  |
| Username                                       | Password            | Login             | Forgot Username or Password |
| New to the system?<br>Register Here            | Professional Develo | pment in 3 steps: |                             |

- 3. If you have Forgotten your Username or Password
  - Do not create a duplicate account.
  - Click "Forgot Username or Password" and **go to pages 5 & 6** for instructions.
  - If you have trouble, contact LMS Administrators for assistance:
    - Email: <u>edlearn@health.ny.gov</u> or Call: 518-473-4223 and select Abbey Greenbaum from the phone tree.
    - Provide phone number and time you can be reached.

### Username Retrieval

- Click "Forgot Username or Password"
- Username Retrieval
  - Last Name first
  - Use the email address you used when you registered
- Note: You will need your Username to change your Password.
- Go to next page for Password Change instructions

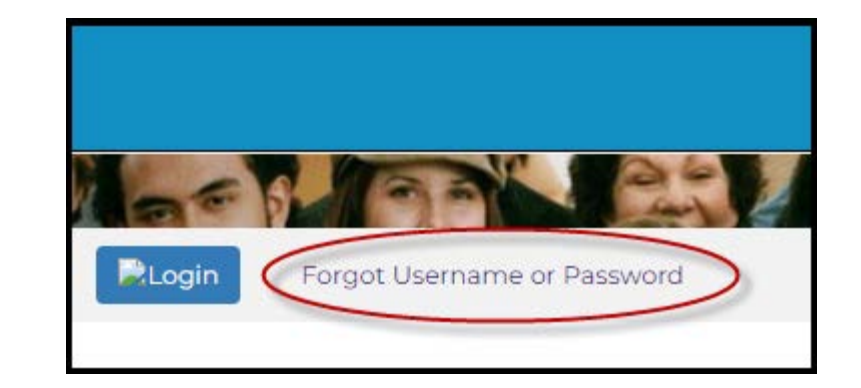

#### Username Retrieval

If you do not remember your username, it can be retrieved by entering your first name, last name, and email address.

| First Name: Email: Retrieve Username | Last Name:        |
|--------------------------------------|-------------------|
| Email:<br>Retrieve Username          | First Name:       |
| Retrieve Username                    | Email:            |
|                                      | Retrieve Username |

# Password (Change)

- Click "Forgot Username or Password"
- Password Change (not retrieval)
  - Enter Username to display the three secret questions
  - Answer and submit, an email will be sent with a link to change your password.
  - If you have trouble answering your secret questions:
    - 1. Do Not Create a Duplicate Account!
    - 2. Contact LMS Administration:
      - Email: <u>edlearn@health.ny.gov</u> or call: 518-473-4223
    - 3. Leave a phone number and time when you can be reached

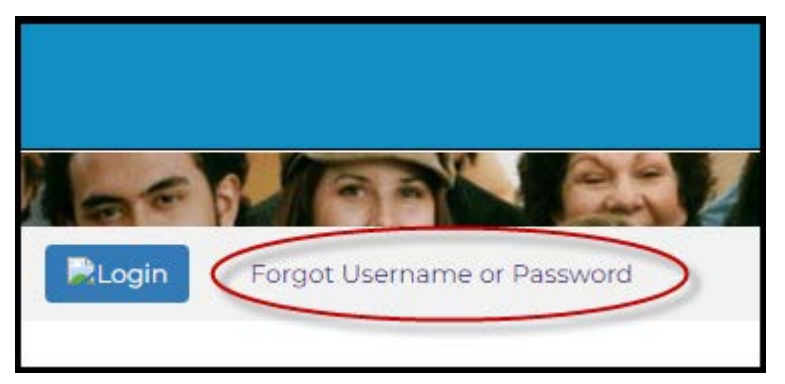

| Password Retrieval                                                                                                    |                                   |
|----------------------------------------------------------------------------------------------------|-----------------------------------|
| Please enter your username and answer your 3 secret questions<br>how to change your password will be emailed to the email addre<br>provided in your LMS profile. | . Instructions on<br>ess you have |
| Username:                                                                                                    |                                   |
| First name of your Mother's Mother?                                                                                                    |                                   |
| Last name of favorite author when you were in school?                                                                                                    |                                   |
| First name of childhood best friend?                                                                                                    |                                   |
|                                                                                                    |                                   |
| Submit                                                                                                    |                                   |
| Last name of favorite author when you were in school? First name of childhood best friend? Submit                                                                |                                   |

## Search the Course Catalog

| Home            |
|-----------------|
| Getting Started |
| LMS Demos       |
| My Assessments  |
| My Courses      |
| Course Catalog  |
| Conference      |
| Calendar        |
| Announcements   |
| FAQ             |
| Links           |
| Contact Us      |
| User Help       |

- Select *Course Catalog* from the navigation menu on the left side of the screen
  - Search for NYSIIS courses using the *Keyword* search
    - Type NYSIIS to pull up the full list of available NYSIIS trainings.
- Results will be returned by Category regardless of use of filters.

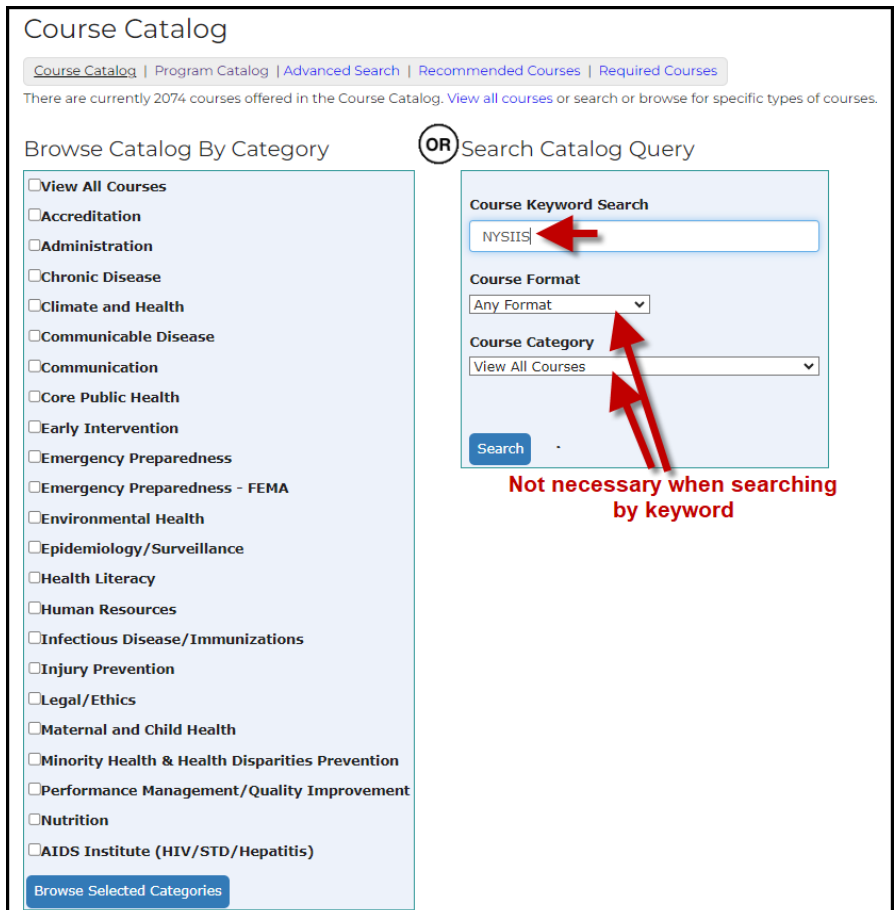

# Enroll from the Course Catalog

- Click on the blue hyperlinked *Course Name*
- On the next page, click on the Enroll button for the section that best suits your needs

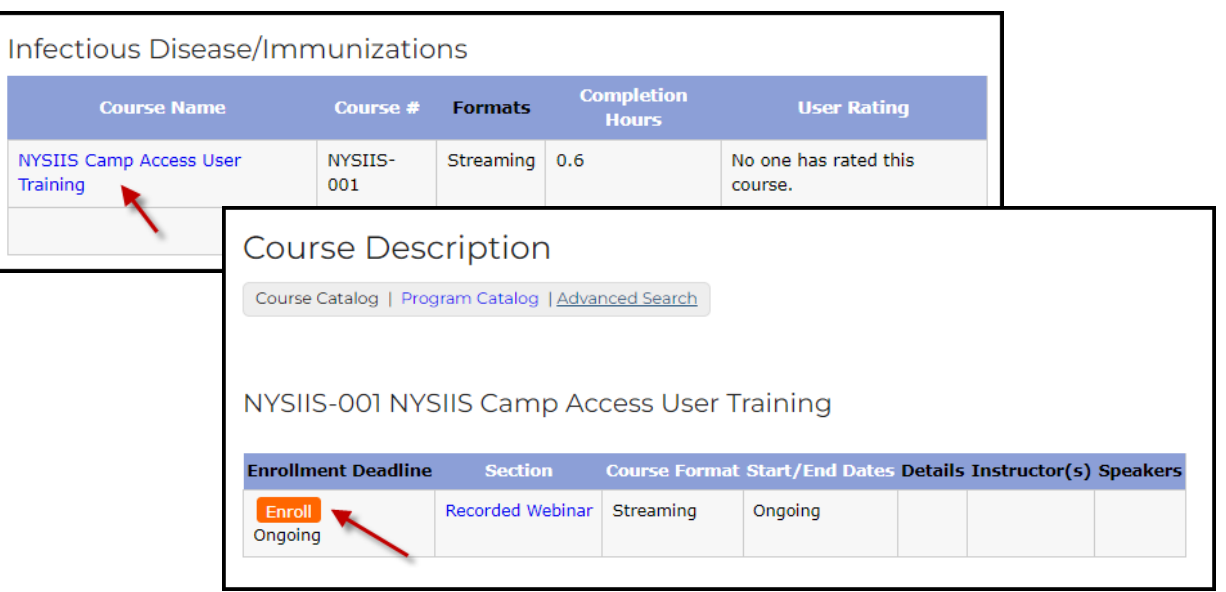

Once you have clicked the *Enroll* button, you will receive a course registration confirmation message

Course Catalog - Registration Course Catalog | Program Catalog | Advanced Search | Recommended Courses | Required Courses You have successfully registered for NYSIIS-001 NYSIIS Camp Access User Training. It is now part of your Current Courses in My Courses.

### Home Page

- Anytime you log in to the LMS you will be brought to your Home Page
- Your *My Current Courses* table can be seen on the right side of the Home Page
- *My Courses* can also be accessed through the main navigation menu on the left

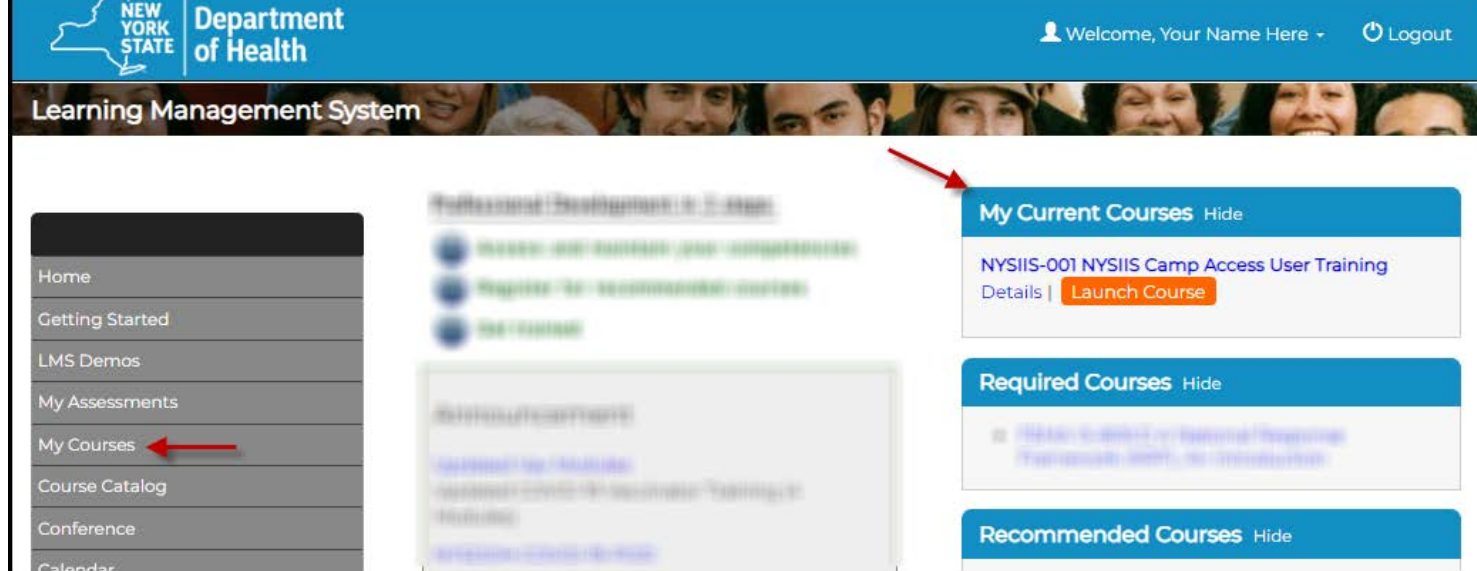

### My Courses

You can access tools to manage your learning by clicking on *My Courses* in the navigation menu.

|                                      | My Cour                                           | ses                                   |                                                                 |                                 |                            |                                      |                                           |                          |
|--------------------------------------|---------------------------------------------------|---------------------------------------|-----------------------------------------------------------------|---------------------------------|----------------------------|--------------------------------------|-------------------------------------------|--------------------------|
| Home<br>Getting Started<br>LMS Demos | Be sure to re<br>also view Co<br>of available     | egister fo<br>ourse Cat<br>program    | or your Required<br>talog for a full list<br>as and their corre | Courses<br>of courses           | and l<br>ses, or<br>ng cou | Recommend<br>r view the Pr<br>irses. | ded Courses. <sup>N</sup><br>ogram Catalo | You may<br>og for a list |
| My Assessments                       | Pending<br>Courses                                | Current<br>Courses                    | Failed/Incomplete<br>Courses                                    | Comp<br>Course                  | oleted<br>es               | Current<br>Programs                  | Completed<br>Programs                     | LMS Activity<br>Report   |
| My Courses  Course Catalog           | Course Keywo                                      | rd Search                             |                                                                 | Sea                             | rch                        |                                      |                                           |                          |
| Conference                           |                                                   | Course N                              | ame                                                             | Section                         | Activ                      | ities/Quizzes                        |                                           |                          |
| Calendar<br>Announcements<br>FAQ     | NYSIIS-001 NY<br>Recorded Webina<br>Launch Course | SIIS Camp<br>or   Streamin<br>  Unenr | Access User Training                                            | Ongoing<br>Details<br>Messaging | Certify                    | Completion - due                     |                                           |                          |
| Links                                |                                                   |                                       |                                                                 |                                 |                            | 1                                    |                                           |                          |

- *My Courses* is where you access your learning transcript, including current and completed courses, current and completed programs, etc.
- From *Current Courses* (default tab) you can *Launch* (or Unenroll from) courses, view Section Details, use the *Messaging* tool, and complete *Quizzes/Activities*.
- From Completed Courses you can Launch Courses (for refresher), View Certificates, and Rate Courses.
- From *Current Programs* you can view certificate programs that you have enrolled in.

If you have questions or issues accessing the LMS, or if you need assistance enrolling in any of the programs, please contact the NYSDOH – Office of Public Health Practice

Workforce Development Staff at

edlearn@health.ny.gov

or call Abbey Greenbaum or Tom Reizes at 518-473-4223.